## **USING CALENDAR**

**Calendar** allows you to see all of the events coming up in your courses.

When you first go to your course, you will see a display of Upcoming Events.

| ART 101                                 |        |
|-----------------------------------------|--------|
| News   ▽                                | ~      |
| There is no news to display.            |        |
| Thursday, December 5, 2013              | >      |
| Upcoming events                         | $\sim$ |
| DEC 11:30 PM Chapter 1 Discussion - Due |        |
| DEC 11:30 PM Dropbox Chapter 1 - Due    |        |
| DEC 11:30 PM Quiz Chapter 1 - Due       |        |

To access each item, click on it from the **Upcoming Events** area. You will see the item, its description, and the due date. You will also see a **Tasks** pane, allowing you to add your own personal tasks to this assignment.

| December 2013 > Chapter 1 Discussion - Due                                                  | 🖶 Print 🔅 Settings   |         |  |
|---------------------------------------------------------------------------------------------|----------------------|---------|--|
| Chapter 1 Discussion - Due<br>ART 101<br>Chapter 1 Discussion<br>O Due Dec 9, 2013 11:30 PM | Dec 9, 2013 11:30 PM | Tasks • |  |

To see the full calendar, click on the **Tools** drop down menu in the mini-toolbar and choose **Calendar**.

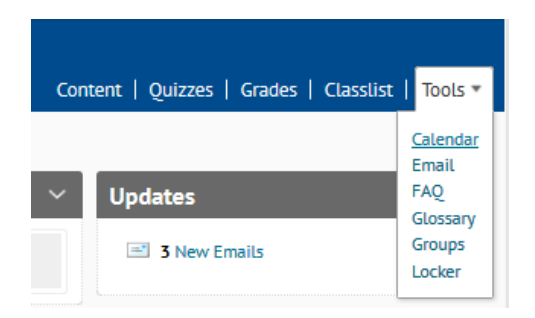

## **Changing the View**

You can choose to show all calendars or you can choose to only show certain course calendars.

You can also change the calendar view. The **Agenda** view groups your calendar events by Date, Course, or Category. The **Day, Week,** and **Month** views group your calendar events in daily, weekly, or monthly views. The **List** view filters your calendar events by their type (for example, dropbox, discussions, grades, quizzes, etc.)

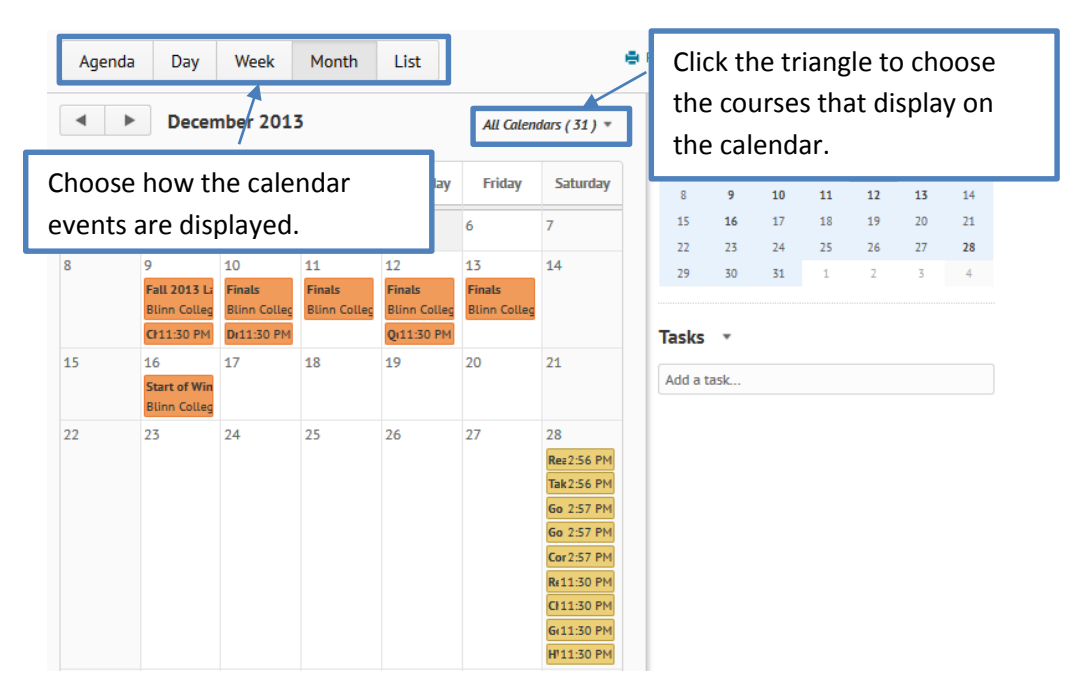